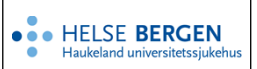

| Kategori: Ledelse og styringssystem/Kvalitet og pasientsikkerhet/Dokumentstyring      | Gyldig fra/til:05.05.2025/05.05.2026 |
|---------------------------------------------------------------------------------------|--------------------------------------|
| Organisatorisk plassering: Helse Bergen HF/Fellesdokumenter/Ledelse og styringssystem | Versjon: 1.10                        |
| Godkjenner: Marta Ebbing                                                              | Brukerveiledning                     |
| Dok. ansvarlig: Gørill Karin Amundsen                                                 | Dok.id: D60843                       |

#### Innhold

| 1 | Inte | erne referanser                                                | 1  |
|---|------|----------------------------------------------------------------|----|
|   | 1.1  | Hvordan oppretter jeg intern referanse til dokumentet          | 1  |
|   | 1.2  | Hvordan setter jeg en intern referanse på teksten i dokumentet | 3  |
|   | 1.3  | Interne referanser til resultatdokumenter                      | 4  |
| 2 | Eks  | sterne referanser                                              | 4  |
|   | 2.1  | Hvordan legge inn eksterne referanser                          | 5  |
|   | 2.2  | Hvordan legge den eksterne referansen til i dokumentet         | 6  |
| 3 | Len  | nking via bokmerker                                            | 8  |
|   | 3.1  | Steg 1                                                         | 8  |
|   | 3.2  | Steg 2                                                         | 9  |
|   | 3.3  | Steg 3                                                         | 10 |
| 4 | Vec  | dlegg                                                          | 12 |
| 5 | Bilc | der og film                                                    | 13 |
|   | 5.1  | Hvordan legge inn filmer i EK                                  | 13 |
| 6 | Bru  | ık av figurer                                                  | 15 |
| 7 | Ref  | feranser                                                       | 17 |
| 8 | For  | rankring                                                       | 17 |
| 9 | Enc  | dringer siden forrige versjon                                  | 17 |

## 1 Interne referanser

Dokumenter baseres ofte på eksisterende prosedyrer, retningslinjer, policy og lovverk i EK. Disse er det ønskelig å henvise til ved hjelp av referanser. Referanser til andre dokumenter i EK kalles interne referanser.

Interne referanser kan settes inn i teksten og/eller vises i en egen intern referansetabell i dokumentet. Disse blir klikkbare koblinger.

Interne referanser gjør at to dokumenter blir låst fast i hverandre. Dette fører til at dokumenter man har referert til ikke kan arkivere sitt dokument uten at referansen tas vekk.

- 1.1 Hvordan oppretter jeg intern referanse til dokumentet
  - 1 Åpne dokumentvinduet til dokumentet hvor du ønsker å legge til interne referanser.
  - 2 Klikk på fanearket referanser

| 🕵 Dokumentvindu                                    |                                           |      |                                                                                            |                                      |                 |              |
|----------------------------------------------------|-------------------------------------------|------|--------------------------------------------------------------------------------------------|--------------------------------------|-----------------|--------------|
| test veileder                                      |                                           |      |                                                                                            |                                      | ê               | B Oppdater   |
| 02.1.5.2.1-01<br>D59945<br>Dokumentklasse:<br>Word | < Skrives                                 | >    | <ul> <li>✓ Styrt dokumer</li> <li>✓ Skjult i struktur</li> <li>✓ Usynlig på wer</li> </ul> | nt F<br>rer på web<br>eb             | I Plukkliste    | n            |
| Info Plassering Referan                            | se   Historikk   Oppgaver   Varsling      |      | Dokumenttype:                                                                              | Prosedyre                            |                 | <b>_</b>     |
| Forfatter :<br>Dok.ansvarlig :                     | Brukerstøtte EK<br>Amundsen, Gørill Karin |      | Gradering:                                                                                 | Åpen                                 |                 | •            |
| Godkjenner:<br>EK-ansvarlig:<br>Søkeord/svnonvmer: | Amundsen, Gørill Karin                    |      | Versjon:                                                                                   | 0                                    | Re              | v.intervall: |
| Merknad til denne versione                         |                                           | Ŷ    | Gyldig fra:<br>Revidér innen:                                                              |                                      |                 | 12 mna.      |
|                                                    |                                           | ^    | Først utgitt:                                                                              |                                      |                 |              |
| 1                                                  |                                           | ~    | Filnavn :<br>DOCX m/p                                                                      | dok59945.docx<br>ass (original), 200 | <br>7 PDF (web) | Fil-formater |
|                                                    | 1av 2 📕 🜗 🕨 🐻 🈂 A                         | r 3/ | 8 ⊻ 6                                                                                      | 2                                    |                 |              |

### 3 Referansevinduet åpner seg og du kan nå klikke legg til,

| 🕵 Dokumentvindu                            |                                                                    |                                                                                                    |                                             |
|--------------------------------------------|--------------------------------------------------------------------|----------------------------------------------------------------------------------------------------|---------------------------------------------|
| test veileder                              |                                                                    |                                                                                                    | Ppdater Oppdater                            |
| 02.1.5.2.1-01<br>D59945<br>Dokumentklasse: | < Skrives >                                                        | <ul> <li>✓ Styrt dokument</li> <li>✓ Skjult i strukturer på web</li> <li>✓ Usynlig på web</li> </ul> | ☐ I Plukklisten                             |
| Word                                       | orikk   Oppgaver   Varsling  <br>Iser   Vedleaa   Resultat-vedleaa |                                                                                                    |                                             |
| Ref Type                                   | Tittel                                                             |                                                                                                    | Status<br>C <- Inn<br>Legg til<br>Koble fra |
|                                            | v 2 📕 🖣 🕨 🗿 🖻 🏈 🎸                                                  | ≜ ⊻ ₽                                                                                                |                                             |

4 Du få nå opp et søkevindu, og du kan enten søke (1) etter et dokument eventuelt kan du velge aktuell mappe fra kapittelstrukturen (2) og finne dokumenter herfra.

| , Søk             |         |                                                               | - 🗆    |
|-------------------|---------|---------------------------------------------------------------|--------|
| øk                |         |                                                               |        |
| tvrinasdokument   | er Resu | Itatdokumenter                                                |        |
|                   |         | Bare offisielle                                               | Sal    |
| 515 - Kvalitetssy | stem    | leier eier                                                    |        |
| Ref.nr.           | Type    | 1 Tittel                                                      | Status |
| -01               |         |                                                               | Nytt   |
| HB03-01           | STD     | 0 For Z isonalhåndbok                                         | l bruk |
| 🗎 HB03-01         | STD     | 1 Poli <del>cy - Io</del> rside                               | l bruk |
| HB03-02           | STD     | 1.1 Personal- og organisasjonspolitikk                        | l bruk |
| HB03-03           | STD     | 1.2 Organiseringen av personalfunksjonen                      | l bruk |
| HB03-04           | STD     | 1.3 Samarbeid                                                 | l bruk |
| HB03-05           | STD     | 1.5 Etikk og moral                                            | l bruk |
| HB03-06           | STD     | 1.6 Belønningspolitikk                                        | l bruk |
| HB03-01           | STD     | 2 Delegering - forside                                        | l bruk |
| HB03-02           | STD     | 2.1 Delegering og fullmakter innenfor personalområdet         | Endres |
| HB03-01           | STD     | 3 Personalplanlegging - forside                               | l bruk |
| HB03-02           | STD     | 3.1 Personalplanlegging                                       | l bruk |
| HB03-01           | STD     | 3.1.1 Virksomhetsplan                                         | l bruk |
| HB03-02           | STD     | 3.1.2 Bemanningsplan                                          | l bruk |
| HB03-03           | PR0     | 3.1.2.1 Retningslinjer for arbeidsplanlegging                 | l bruk |
| HB03-04           | PRO     | 3.1.2.2 Brosjyre med råd i forbindelse med arbeidsplanlegging | l bruk |
| HB03-05           | STD     | 3.1.3 Stillingsplan                                           | l bruk |
| HB03-06           | STD     | 3.1.4 Organisasjonsplan                                       | l bruk |
| HB03-01           | STD     | 3.1.3.2 Stillingsbeskrivelser                                 | l bruk |

- 5 Du kan også bruke nedtrekks menyen (2) og «velg annet område», deretter velger du Helse Bergen og finner aktuell enhet
- 6 Ved å trykke på + foran mappen kan du trykke deg nedover i mappestrukturen til dokumentet du ønsker å referere til
- 7 Marker dokumentet du ønsker å bruke og klikk OK
- 8 Referansen legger seg i referansevinduet samt i tabellen interne referanser i dokumentet.

### 10 Interne referanser

| 02.1.1.1-05 | Grunnleggende prinsipper - dokuementasjon i foretaket |
|-------------|-------------------------------------------------------|
| 02.1.5.2-02 | Arkivering av dokumenter                              |
| 02.1.5.2-05 | Bruk av stikkord                                      |
| 02.1.5.2-07 | Eksterne referanser                                   |
| 02.1.5.2-08 | Flytte / slette dokument                              |
| 02.1.5.2-12 | Interne referanser                                    |
| 02.1.5.2-13 | Plukkliste                                            |
| 02.1.5.2-14 | Pålogging                                             |
| 02.1.5.2-15 | Revidere/oppdatere et dokument                        |
| 02.1.5.2-17 | Roller                                                |
| 02.1.5.2-19 | Sende et dokument til godkjenning                     |
| 02.1.5.2-24 | Versjonshåndtering                                    |
|             |                                                       |

1.2 Hvordan setter jeg en intern referanse på teksten i dokumentet

Det er ofte ønskelig å ha en kobling til referansen i teksten. Referanser kan legges inn hvor som helst i dokumentet.

- 1 Ha klart navnet på referansen du vil søke opp
- 2 Marker teksten/stedet der du vil ha referanse din i dokumentet ditt
- 3 Klikk på Ek håndbok i verktøylinjen i Word  $\rightarrow$  sett inn referanse

| ₽       | ਜ਼ ਙ੶ ਁ \$ • ਜ਼ = |                |           |               |             |          |              |       |            |         |         | 401003    | 10 - I     |   |
|---------|-------------------|----------------|-----------|---------------|-------------|----------|--------------|-------|------------|---------|---------|-----------|------------|---|
| Fil     |                   | Sett inn       | Utformin  | g Oppsett     | t Ref       | eranser  | Masseutsende | elser | Se gjennom | Visning | Tillegg | Foxit PDF | EK Håndbok | Q |
| Î       | ٩                 |                |           | <b>W</b>      |             | G        | 0            |       |            |         |         |           |            |   |
| ett inn | Sett inn          | Link til EKWeb | Sett inn  | Kopier fra Do | kument      | Oppdater | Om EK        |       |            |         |         |           |            |   |
| )B felt | referanse         | element        | bokmerker | mal ∗ bes     | skyttelse ( | dokument | Håndbok      |       |            |         |         |           |            |   |
|         |                   | Sett inn       |           | Do            | okument     |          | Informasjon  |       |            |         |         |           |            |   |

- 4 Søk opp ønsket referanse ved å klikke på «Ny referanse»
- 5 Klikk «LINK» og lukk (legges da som en hyperkobling på teksten du har merket)
- 6 Du kan også sette den inn som «Tittel», da kommer tittelen på dokumentet med hyperkobling i teksten. Dette passer bedre på slutten av dokumentet som en referanseliste (referansen legger seg automatisk inn i referanselisten i Dokumentvinduet)
- 1.3 Interne referanser til resultatdokumenter

I EK dokumenter kan ikke legge inn resultatdokumenter som interne referanser i styringsdokumenter, men som resultatvedlegg.

Man kan ikke sette inn et resultatdokument som en referanse (via «Sett inn referanse»), kun via «Link til EK web element».

De tre først nevnte referansetypene (interne, eksterne og vedlegg) har hver sin unike tabell som automatisk fylles når man legger til nye referanser. Resultatvedlegg har ikke en slik tabell, så eneste løsning her er å lage en selv;

- 1 Opprett en ordinær tabell (evt med to kolonner dersom man vil ha kapittelnummer i tillegg til tittel)
- 2 Opprett evt. ny rad og skriv manuelt inn (evt. kapittelnummer og) tittel på resultatdokument
- 3 Merk tittelen og klikk «Link til EK web element)
- 4 Under «Lag lenke til», velg «Resultatdokument», skriv inn ID til resultatdokument (f. eks 16509 i ditt tilfelle) og klikk «Sett inn»
- 5 Gjenta pkt. 2 til 4 over for hvert resultatdokument

## 2 Eksterne referanser

Eksterne referanser er referanser som hentes ute på web. Disse referansene bør sjekkes med jevne mellomrom da de kan endre seg og ikke lenger være aktive. De blir ikke automatisk oppdatert i EK.

Eksterne referanser kan legges til i dokumentet via strukturen eksterne referanser.

| 🃥 Ele    | ktron | isk kvalitetsh | nåndbok   | for Helse | Bergen - A | mund | lsen, | Gørill Karii | n (System) |
|----------|-------|----------------|-----------|-----------|------------|------|-------|--------------|------------|
|          | Fil   | Strukturer     | Lister    | System    | Plukkliste | Verk | tøy   | Vinduer      | EKWeb      |
|          |       | Kapitt         | elstrukti | uren      | Ctrl+F2    | - 11 |       |              |            |
|          |       | Kateg          | orier     |           | Ctrl+F3    | - 84 |       |              |            |
|          |       | Ekster         | ne Refer  | anser     | Ctrl+F5    |      |       |              |            |
| 79       |       | Distrik        | ousjon    |           | Ctrl+F6    |      |       |              |            |
|          |       | Perso          | nellgrup  | per       | Ctrl+F7    |      |       |              |            |
|          |       | Organ          | isasjon   |           | Ctrl+F9    |      |       |              |            |
|          |       | Stikko         | rd        |           | Ctrl+F11   |      |       |              |            |
| <b>-</b> |       |                |           |           |            |      |       |              |            |
|          |       |                |           |           |            |      |       |              |            |
| Oppq     |       |                |           |           |            |      |       |              |            |
|          |       |                |           |           |            |      |       |              |            |
|          |       |                |           |           |            |      |       |              |            |
|          |       |                |           |           |            |      |       |              |            |
|          |       |                |           |           |            |      |       |              |            |
|          |       |                |           |           |            |      |       |              |            |
|          |       |                |           |           |            |      |       |              |            |

- <u>Det pågår et stort oppryddingsarbeid i eksterne referanser i 2019/2020. Det vil derfor ofte være endringer her.</u>
- <u>Referanser som blir lagt inn i den overordnede kapittelstrukturen som nye mapper,</u> <u>vil nå bli flyttet til «annet» mappen.</u>

- 2.1 Hvordan legge inn eksterne referanser
  - 1 Åpne eksterne referanser som vist over
  - 2 Finn og kopier adressen til den aktuelle nettsiden eller filen
  - 3 Finn mappen du skal legge referansen i og merk den

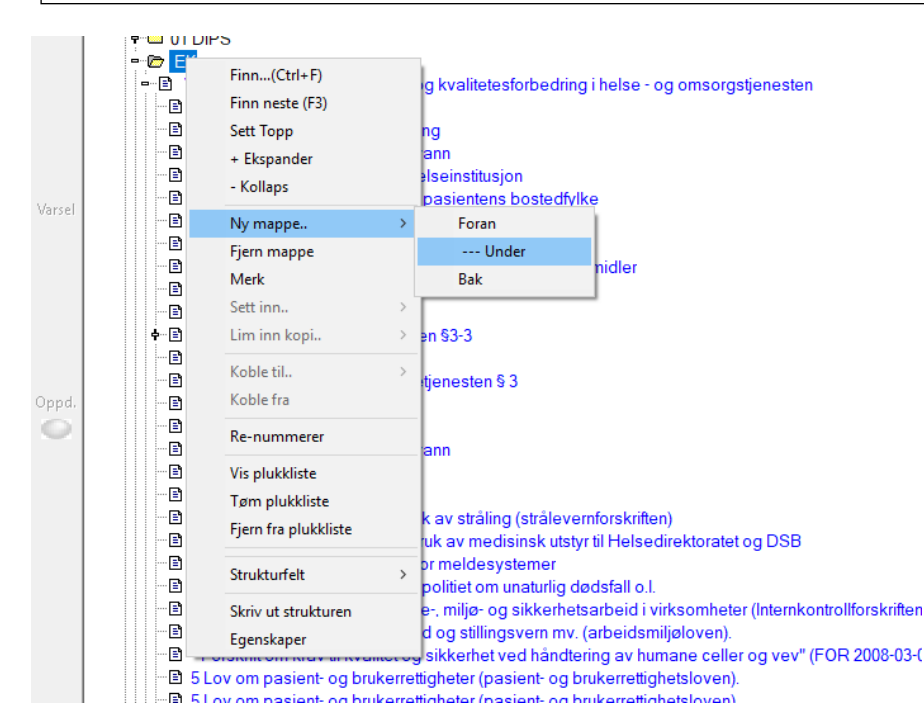

- 4 Høyreklikk --> Ny mappe --> under
  - Du skal <u>alltid</u> sette inn under den mappen du har merket.
  - Du kan opprette en mappe og legge inn referanser under den men vurder nøye om du trenger en ny mappe eller om det kan legges i en allerede eksisterende mappe.

| <pre>texturemeter.visite intervention of survey of sets Externed Events Externe referances</pre>                                                                                                    | mapper                                                         |                                                                                  |
|----------------------------------------------------------------------------------------------------|----------------------------------------------------------------|----------------------------------------------------------------------------------|
| Network       Speaker         Externe References         imade       VSS - Externe references         imade       VSS - Externe references         imade       VSSS - Externe references         imade       VSS - Externe references         imade       VSS - Externe references         imade       VSSS - Externe references         imade       VSSS - Externe references         imade       VSSS - Externe references         imade       VSSS - Externe references                                                                                                    | Eksterne Referanser                                            |                                                                                  |
| Eksterne Referense:<br>mide SYS-Eksterne referanser Vis dokumenter undermapper Vis stuktufarger Vis retligheter i text<br>Vis dokumenter undermapper Vis stuktufarger Vis retligheter i text<br>Vis dokumenter Mappe-genskapper [Bruker]<br>Halsbrann, bvordan stille diagnosen<br>Metodeboki skuttindremedisin<br>Metodeboki skuttindremedisin<br>Metodeboki skuttindremedisin<br>Sindevershändboken (hygienehändboken<br>Sindevershändboken (hygienehändboken<br>Sindevershändboken<br>Sindevershändboken<br>Sindevershändboken<br>Sindevershändboken<br>Sindevershändbo                                                                                                    | Nytt vindu Egenskaper Sjekk                                    |                                                                                  |
| LNCETHE Clear Clear asser       Ivis dokumenter i undermapper   Vis stukkufarger   Vis retligheter i treat         Brandes [XVS: Externe referances]       Vis dokumenter i undermapper   Vis stukkufarger   Vis retligheter i treat         Brandesborni Additional studie diagnosene       Syringsdokumenter Mappe-egenskaper   Brukee          Brandesborni Additional studie diagnosene       Syringsdokumenter Mappe-egenskaper   Brukee          Brandesborni Additional studie diagnosene       Syringsdokumenter Mappe-egenskaper   Brukee          Brandesborni Additional studie diagnosene       Syringsdokumenter Mappe-egenskaper   Brukee          Brandesborni Additional studie       Stilletegn         Brandesborni Additional studie       Stringsdokumenter Mappe-egenskaper   Brukee          Brandesborni Additional studie       Stilletegn         Brandesborni Additional studie       Stilletegn         Brandesborni Additional studie       Stilletegn         Brandesen Zincelygging og kontol av tudie       Stilletegn         Brandesdika verdening Lab 11       Premedikasjon verd interversionsprosedyn         Brandesing av verdening og verdening og vintravaskulære infeksjoner       Verdisinsk oftske stoffer         Brandesing av verdening og verdening og vintravaskulære infeksjoner       Verdisinsk oftske stoffer         Brandesing av verdening og verdening og verdening of diabetes i missionsprosedyn       Lagre         Bredstokstoratet                                                                                                    | Eksterne Referenser                                            |                                                                                  |
| SYS-Eksteme referanse: Vis dokumenter undermapper Vis stukufunger Vis rettighter i teet   Branshiporseksjoner System Skjult på web   Branshiporseksjoner System Skjult på web   Branshiporseksjoner System Skjult på web   Branshiporseksjoner System Skjult på web   Branshiporseksjoner System Skjult på web   Branshiporseksjoner System Skjult på web   Branshiporseksjoner System Skjult på web   Branshiporseksjoner System Skjult på web   Branshiporseksjoner System Skjult på web   Branshiporseksjoner Meternode   Branshiporseksjoner Sinderseksjoner   Branshiporseksjoner Meternode   Branshiporseksjoner Meternode   Branshiporseksjoner Sinkernode   Branshiporseksjoner                                                                                                    |                                                                |                                                                                  |
| Transkisjoniereksjoner         Habbrann og sure oppstit         Habbrann (Nurdan sille diagnosen<br>en okarditprolylakse         Mal il kistelapper i observajon av meningti         Meningtit informasjonsfolder         Meningtit informasjonsfolder         Habbrann (Nurdan sille diagnosen         Meningtit informasjonsfolder         Hyperparatyreoidisme (ni)         Miller (International State)         Proberdelse angiografi ved Radiologisk e         Binyrebarksvik (Norsk helsenformakk)         Hyperparatyreoidisme (ni)         Binyrebarksvik (Norsk helsenformakk)         Praktiske tiltak ved mulig blodsmite - stikk         Diabetesforundet         Stiller opportex         Praktiske tiltak ved mulig blodsmite - stikk         Diabetesforundet         Stiller opportex         Prosedyng na vintravskulter intervensjonsprosedyn         Veiledning av venepol         Prosedyng na vintravskulter intervensjonsprosedyn         Veiledning av venepol         Mediosbok i skult indremendisin         Madionske stoffer         Mediosbok i skult indremendisin         Mediosbok i skult indremendisin         Mediosbok i skult indremedisin         Meniodeling av venepol         Mediosbok i skult indremendisin         <                                                                                                    | Imråde SYS - Eksterne referanser 💌 🗆 Vis dokumenter            | r i undermapper □ Vis strukturfarger □ Vis rettigheter i treet                   |
| Habbran hvordan sile diagnosen<br>endokarditprofylakse<br>endokarditprofylakse<br>endokarditprofylakse<br>Metodebok i akuti indemendisin<br>EM kilstelapper spinapunksjon<br>EM kilstelapper spinapunksjo                                                    | Transfusjonsreaksjoner ^                                       | Styringsdokumenter Mappe-egenskaper Brukere                                      |
| Vystem i System i System i                                                                                                    | Halsbrann og sure oppstøt                                      | Svetem     Skjult på web                                                         |
| Hedokardiprofylakse     Mal til kittelapper spinalpunksjon     Klistelapper idoksordiger spinalpunksjon     Klistelapper idoksordiger     Meningit: informasjonsfolder     Meningit: informasjonsfolder     Meningit: informasjon     Meningit: informasjon     Meningit: informasjon     Meningit: informasjon     Meningit: informasjon     Meningit: informasjon     Meningit: informasjon     Meningit: informasjon     Meningit: informasjon     Meningit: informasjon     Meningit: informasjon     Meningit: informasjon     Meningit: informasjon     Meningit: i                                                                                                    | Halsbrann, hvordan stille diagnosen                            | System System Style Pares                                                        |
| <ul> <li>Medodebot i skuti indremedian</li> <li>Melodebot i skuti indremedian</li> <li>Melodebot</li></ul>                                                                                                    | endokardittprofylakse                                          | City mappe>                                                                      |
| Malti Kistelapperi Ubervasjon av meningti<br>Meningti, Informasjonsfolder<br>Meningti, Informasjonsfolder<br>Meningti, Informasjonsfolder<br>Meningti, Informasjonsfolder<br>Meningti, Informasjonsfolder<br>Meningti, Informasjonsfolder<br>Meningti, Informasjonsfolder<br>Meningti, Informasjonsfolder<br>Mappe-dokument<br>EWebServer-adresse:<br>Dirbedredelse angiografi ved Radiologisk e<br>Binyrebarksvikt (Norsk helseinformatikk)<br>MithS-senterel<br>Dirbedetsforbundet<br>Smittevern Zirofebyging og kontroll av tub<br>Radiologis kavdeling Lab 11<br>Premedikasjon verelaking<br>Prosedyre fra St Olav<br>Keinen direktoratet<br>Mappe-dokument i<br>Info 2<br>Memo<br>Gilfinformasjon<br>Nasjonale faglige retingslinjer for diabetes<br>Handeling veneport<br>Coversiti over narkotske stoffer<br>Metodebok i akuttindremedisin<br>Infisjonsterajboken<br>Keinske kuttindremedisin<br>Infisjonsterajboken<br>Keinske kuttik deterendisin<br>Infisjonsterajboken<br>Keinske kuttindremedisin<br>Infisjonsterajboken<br>Keinske kuttindremedisi | Metodebok i akuti indremedisin                                 | Skillataan Inn Anker-node                                                        |
| Materaphy in Coservations of the material of the material o                                                                                                    | Marur Kilstrelapper, spinalpunksjon                            |                                                                                  |
| <ul> <li>The month of the month of the month</li></ul>                                                                                                    | Meningitt informasionsfolder                                   |                                                                                  |
| <ul> <li>Etwebs/enver-adresse:</li> <li>Brittevernihandboken (hygienehändboken</li> <li>Brittevernihandboken (hygienehändboken</li></ul>                                                                                                    | <ul> <li>Iohexol-clearance ved LKB (analysen)</li> </ul>       | Mappe-dokument                                                                   |
| Importantiandboken (hygienehåndboken<br>Prigt Lab 3         Endokarditprofylakse         Endokarditprofylakse         Forberedelse angiografi ved Radiologisk et<br>Binyvebarksvikt (Norsk helseinformatikk)         HMS-senteret         Diabetesforbundet         Smithevern Zroebyging og kontroll av tub         Radiologisk avdeing Lab 11         Prededing om proverksing         Prosedyre fa St Olav         Endokarditprofylakse         Diabetesforbundet         Smithevern Zroebyging og kontroll av tub         Radiologisk avdeing Lab 11         Prosedyre fa St Olav         Endokarditprofylakse         Diabetesforbundet         Smithevern Zroebyging og kontroll av tub         Radiologisk avdeing Lab 11         Prosedyre fa St Olav         Enhofter immunologi og transtensjonsmedis         Nasjonale faglige retningslinjer for diabete:         Handtering av veneport         Oversikt over narkolske stoffer         Mediansk okstygen         Giftinformasjon         Infisjonsterapiboken         Urstymappe         Oversikt over narkolske stoffer         Mediansk okstygen         Giftinformasjon         Infisjonsterapiboken         Urstymappe                                                                                                    | Hyperparatyreoidisme (nhi)                                     | EkWebServer-adresse:                                                             |
| <ul> <li>Brig Lab 3</li> <li>Endokarditiprofylakse</li> <li>Forberedelse anjografi ved Radiologisk e</li> <li>Brinyebarksvikt (Norsk helseinformatik)</li> <li>HMS senteret</li> <li>Praktske tiltak ved mulip blodsmitte - stikks</li> <li>Cushings syndrow (Norsk Helseinformatikk)</li> <li>Diabetesforbundet</li> <li>Smitteven 7: forebygging og kontroll av tub</li> <li>Radiologisk avdet retingsling Lab 11</li> <li>Premedikasjon ved intervensjonsprosedyn</li> <li>Veiledning om proveksing</li> <li>Prosedyre fra St Olav</li> <li>Enhet for immunologi og transfusjonsmedis</li> <li>Nasjonale faglige retingislinger for diabetes</li> <li>Hindrimasjon</li> <li>Helsedirektoratet</li> <li>Mediodoki akutt indremedisin</li> <li>Intsjonsterapiboken</li> <li>Nymoppe</li> <li>Konton and antipation and antipation antipation and antipation antipation and antipation and antipation and antipation antipation antipa</li></ul>                                                                                                    | Smittevernhåndboken (hygienehåndboken                          | https://nandbok-test.heise-bergen.no/eknet/tree.aspx?SiD=36Mappeid=00306ieveis=2 |
| Endokardimptofyakse     Forberedelse angiografi ved Radiologisk e     Binyrebarksvikt (Norsk helseinformatikk)     HMS-senteret     Praktske tittak ved mulip blodsmitte - stikks     Cushings syndrom (Norsk Helseinformatikk)     Diabetesforbundet     Smittevam 7: forebygging og kontroll av tub     Radiologisk avdeling Lab 11     Premedikasjon vereindet intervensjonsprosedyn     Veiledning om prevetaking     Prosedyre fra St Olav     Enthef for immunologi og transfusjonsmedis     Nasjonale faglige retningslinjer for diabetes     Hindering av veneport     Software narkolske stöffer     Metodebok i akuttindremedisin     Infusjonsterapiboken     Gifinformasjon     Infusjonsterapiboken     Metodebok i akuttindremedisin     Infusjonsterapiboken     Metodebok i akuttindremedisin     Infusjonsterapib                                                                                                    | Rtg Lab 3                                                      |                                                                                  |
| Beroberedelse angiografi ved Radiologisk     Beinywebarksvik (Norsk helseniformatikk)     Beinywebarksvik (Norsk helseniformatikk)     Brakings syndrom (Norsk Helseniformatikk)     Diabetesforbundet     Smitevem 7 forebyging og kontoll av tub     Radiologisk avdeing Lab 11     Premedikasjon ved Intervensjonsprosedyn     Veiledning om proveraking     Prosedyre fa St Olav     Enchefor immunologi og transtansjonsmedis     Nasjonale faglige retningslinjer for diabete:     Bradetinsk okrygen     Oversikt over narkolske stoffer     Medisnak okrygen     Githinformasjon     helsedirektoratet     Meno     Medisnak okrygen     Githinformasjon     helsedirektoratet     Meno     Meno                                                                                                    | Endokardittprofylakse                                          |                                                                                  |
| Binyrebarksvikt (Norsk helseinformatik) HMS senteret Präktiske tiltak ved mulip blodsmitte - stikks Cushings syndrom (Norsk Helseinformatik) Diabetesforbundet Smitteven 7: forebygging og kontroll av tub Radiologisk avdeling Lab 11 Premedikasjon ved intervensjonsprosedyn Velledning om prevelaking Prosedyre fra St Olav Enhet for immunologi og transfusjonsmedis Nasionale faglige retningslinger for diabetes Händtering av veneport Goversikt over narkotiske stoffer Mediatisk kotsygen Goversikt over narkotiske stoffer Mediatisk kotsygen Cytering single for diabetes Händtering av eneport Götinformasjon helsedirektoratet Mediatisk kotsygen Cytering single rot abetes Mediatisk kotsygen Cytering single for diabetes Mediatisk kotsygen Corriskitoratet Mediatisk kotsygen Mediatisk kotsygen Mediatisk kotsyte Mediatisk kotsyte Mediatisk kots                                                                                                    | Forberedelse angiografi ved Radiologisk a                      | Adresse:                                                                         |
| HMS-senterel<br>Prakkise tiltak ved mulig blodsmitte - stikks<br>Cushings syndrom (Norak Helseinformatikk<br>Diabetesforbundet<br>Smitteven 7: forebygging og kontroll av tub<br>Radiologisk avdeling Lab 11<br>Premedikasjon ved intervensjonsprosedyn<br>Veiledning om prøvetaking<br>Prosedyre fra St Olav<br>Enhet for immunologi og transtøjonsmedis<br>Nasjonale faglige retningslinjer for diabetes<br>Handering av veneport<br>Forebygging av intravaskulære infeksjoner<br>Oversikt over narkolske stöfter<br>Metodebok i akuttindremedisin<br>Infisijonsterapiboken<br>Kitting on terver at veneport<br>Kitting on terver at veneport                                                                                                    | Binyrebarksvikt (Norsk helseinformatikk)                       |                                                                                  |
| Priktiske tilds ved mulig blodsmitte - sinks Cushings syndrom (Norsk Helseinformatikk Diabetesforbundet Snitevem 7 forebygging og kontoll av tub Radiologisk avdeing Lab 11 Premedikasjon ved intervensjonsprosedyn Velledning om provertaking Prosedyre fra St Olav Forsekjog rea sinkavaskulære inteksjoner Prosedyre fra St Olav Ginhoftmasjon Die Briederbygging av intervaskulære inteksjoner Die Griektoratet Memo Lagre Lagre                                                                                                    | HMS-senteret                                                   | Info 2:                                                                          |
| Usange syndrom (vorsk reiselinomaakk     Diabetesforbundet     Smitteven 7 forebygging og kontroll av tub     Radiologisk avdeling Lab 11     Premedikasjon ved intervensjonsprosedyn     Veiledning om prøvetaking     Premedikasjon ved intervensjonsprosedyn     Veiledning om prøvetaking     Premedikasjon ved intervensjonsprosedyn     Veiledning om prøvetaking     Prosedyre fra \$10 low     Benhet for immunologi og transfusjonsmedis     Nasjonale faglige retingslinjer for diabetes     Händering av veneneport     Griftinformasjon     Metodebok i akutt indremedisin     Indiginsk eksygen     Giftinformasjon     Metodebok i akutt indremedisin     Indiginsk eksygen     Correct of the synthesise     Y mappes     Y                                                                                                    | Praktiske tiltak ved mulig blodsmitte - stikks                 | Memo                                                                             |
| Diabetestivativative     Sintieven 7: forebygging og kontroll av tub     Radiologisk avdeling Lab 11     Premedikasjon vereidentervensjonsprosedyn     Veiledning om prøvetaking     Prosedyre fra St Olav     Enchet for immunologi og transfusjonsmedis     Nasjonale faglige retningslinjer for diabetes     Håndering av veneport     Forebygging av intravaskulære infeksjoner     Oversikt over narkolske stoffer     Metodebok i akuti indremedisin     Infusjonsterapiboken     Kyt mappes                                                                                                    | Cushings syndrom (Norsk meiseiniormalikk     Diabetesforbundet |                                                                                  |
| Considering of the second of the second                                                                                                    | Smittevern 7: forebygging og kontroll av tub                   |                                                                                  |
| Premedikasjon ved intervensjonsprosedyn Veiledning om provetaking Prosedyre fas Stolav Enhet for immunologi og transfusjonsmedis Nasjonale faglige retningslinjer for diabetes Händering av veneport Forebygging av intravaskulære infeksjoner Oversikt over narkotske stoffer Giftinformasjon Construction Diftusjonsterapiboken Construction Construction Con                                                                                                    | Badiologisk avdeling Lab 11                                    |                                                                                  |
| Veiledning om prøvetaking<br>Prosedyre fra St Olav<br>Enhet for immunologi og transfusjonsmedis<br>Nasjonale faglige retningslinjer for diabetes<br>Händening av venenport<br>Forebygging av intravaskulære infeksjoner<br>Oversikt over narkotske stoffer<br>Gritinformasjon<br>Hetsdelinsk oksygen<br>Gritinformasjon<br>Hetsdelinsk oksygen<br>Kittinformasjon<br>Kittinformasjon<br>Kittinformasj                             | Premedikasjon ved intervensionsprosedyr                        |                                                                                  |
| Prosedy= fra \$i Olav     Enhet for immunologi og transfusjonsmedis     Nasjonale faglige retningslinjer for diabetes     Håndtering av veneport     Forebygging av intravaskulære inteksjoner     Oversikt over narkotske stoffer     Medisinsk oksygen     Giftinformasjon     Helsedirektoratet     Medisinsk oksygen     Oversikt over narkotske stoffer     Medisinsk oksygen     Oversikt over narkotske stoffer     Medisinsk oksygen     Oversikt over narkotske stoffer     Medisinsk oksygen     Oversikt over narkotske stoffer     Medisinsk oksygen     Oversikt over narkotske stoffer     Medisinsk oksygen     Oversikt over narkotske stoffer     Medisinsk oksygen     Oversikt over narkotske stoffer     Oversikt over narkotske stoffer     Over narkotske stoffer     Over narkotske stoffer     Over narkotske stoffer     Over narkotske stoffer     Over narkotske stoffer     Over narkotske stoffer     Over narkotske stoffer                                                                                                    | Veiledning om prøvetaking                                      |                                                                                  |
| Enhetforimmunologi og transfusjonsmedis     Nasjonale faglige retningslinjer for diabetes     Handering av veneport     Forebygging av intravaskulære inteksjoner     Oversikt over narkotske stoffer     Medisinsk oksygen     Giftinformasjon     hetsedirektoratet     Metodebok i akutt indremedisin     Infusjonsterapiboken     Lagre                                                                                                    | 📲 Prosedyre fra St Olav                                        |                                                                                  |
| Nasjonale faglige retningslinjer for diabetes     Händering av veneport     Forebygging av intravaskulære infeksjoner     Oversikt over narkotske stoffer     Medisinsk oksygen     Gitinformasjon     helsedirektoratet     Metodebok i akuti inferendisin     Infusjonsterapiboken     Kivy mappes                                                                                                    | Enhet for immunologi og transfusjonsmedis                      |                                                                                  |
| Händering av veneport     Forekvyging av intravaskulære infeksjoner     Oversikt over narkotiske stoffer     Medisinsk oksygen     Gifinformasjon     helsedirektoratet     Mediodebk i akut indremedisin     hintsjonsterapiboken     Chymappez                                                                                                    | Nasjonale faglige retningslinjer for diabetes                  |                                                                                  |
| Forebygging av intravaskulære infeksjoner     Oversikt over antraviske stoffer     Medisinsk oksygen     Giftinformasjon     hetsedirektoratet     Metodebok i akutt indremedisin     Metodebok i akutt indremedisin     Infusjonsterapiboken     Converse                                                                                                    | Håndtering av veneport                                         |                                                                                  |
| Oversikt over narkotske stoffer     Medisinsk oksygen     Borinformasjon     Borinformasjon     Borinformasjon     Borinformasjon     Borinsterapiboken     City mappes                                                                                                    | Forebygging av intravaskulære infeksjoner                      |                                                                                  |
| Meddisnisk oksygen Ginhomasjon Helsedirektoratet Metodebok i akuti indremedisin Constraint Constraint Constra                                                                                                    | Oversikt over narkotiske stoffer                               |                                                                                  |
| Guinnomrason     Beschrektoratet     Metodebok i akutindremedisin     Infusjonsterapiboken     Lagre                                                                                                    | Medisinsk oksygen                                              |                                                                                  |
| Interseturiotater     Metodeboki akutindremedisin     Minisjonsterapiboken     City mappes                                                                                                    | Giluniormasjon                                                 |                                                                                  |
| Chymappe>                                                                                                    | Metodebok i skutt indremedisin                                 |                                                                                  |
|                                                                                                    | Infusionsteraniboken                                           | · · · · · · · · · · · · · · · · · · ·                                            |
| 77                                                                                                    | Ny mappe>                                                      |                                                                                  |
| 77                                                                                                    | Y Y                                                            |                                                                                  |
| /                                                                                                    |                                                                |                                                                                  |
|                                                                                                    |                                                                |                                                                                  |

- 5 Skriv inn navnet på mappen/referansen
- 6 Lim inn adressen
- 7 Trykk lagre
- 2.2 Hvordan legge den eksterne referansen til i dokumentet
  - 1 Åpne dokumentvinduet

- 2 Trykk på fanearket Referanser --> eksterne referanser
- 3 Legg til

| 🕵 Dokumentvindu          |                                                                                                    |                          |
|--------------------------|----------------------------------------------------------------------------------------------------|--------------------------|
| test resultat            |                                                                                                    | 路 Oppdater               |
| 02.2.5.2.1-03            | < Skrives > ✓ Styrt dokument ✓ Skiult i strukturer på web                                                                                                    | I Plukklisten            |
| D48997                   |                                                                                                    |                          |
| Dokumentklasse:          | Velg mappe                                                                                                    | Mal for resultatdokument |
| Word                     | Velg og trykk OK:                                                                                                    | Krever godkjenning       |
| Into   Plassering Refe   | Velg område: Eksterne referanser                                                                                                    | 1                        |
| Interne referanser Eks   | - +                                                                                                    |                          |
| Ret                      | ► Felles HBHF     □       ★ □     Felles HBHF undermappe       ★ □     EK                                                                                                    | ©Ut-><br>C <-Inn         |
|                          | Meldepliktige saker     Ernæringsbehandling                                                                                                    | Legg til                 |
|                          | Nasjonal faglig retningslinje for diagnostikk, attakk- og Sykdomsmodifiserende behandling av multippel sklerose                                                                    |                          |
|                          | Dokumentmaler                                                                                                    |                          |
|                          | Saksinnmelding Fravio                                                                                                    |                          |
|                          | Grafisk profil                                                                                                    |                          |
|                          | Retningslinjer og håndbøker (Innsiden)                                                                                                    |                          |
| https://bandbak.tast.hal | + Felles eksterne referanser HBHF                                                                                                    |                          |
|                          | Nasjonalt handlingsprogram med retningslinjer for diagnostikk, behandling og oppfølging av pasienter med pancreaskreft                                                             |                          |
|                          | Nasjonal faglig retningslinje for svangerskapsomsorgen - hvordan avdekke vold                                                                                                    |                          |
|                          | Heger A, Romisch J, Svae TE. Stability of solvent/detergenttreated plasma<br>- and single-donor fresh-frozen plasma during 48h after thawing. Transfus<br>Apher Sci 2005;33:257-7. |                          |
|                          | Antibiotikabruk i sykehus - kortversjon av nasjonal faglig retningslinje for antibiotikabruk i sykehus                                                                             |                          |
|                          | 📔 🖳 Rekkefølgje på røyr til blodprøvetaking (LKB)                                                                                                    |                          |
|                          | 1 mappe er merket                                                                                                    |                          |
|                          | OK Avbryt                                                                                                    |                          |
|                          |                                                                                                    |                          |

- 4 Finn mappen referansen ligger i --> merk referansen du ønsker å legge til --> OK
- 5 Åpne dokumentet du jobber i
- 6 Gå til EK Håndboken

| 日                  | ରୁ କ ୟୁ କ୍ dok60      |                           |                       |                     |                         |                      |                  |       |            |         |         | ۱ - 0300  |            |   |
|--------------------|-----------------------|---------------------------|-----------------------|---------------------|-------------------------|----------------------|------------------|-------|------------|---------|---------|-----------|------------|---|
| Fil                | Hjen                  | n Sett inn                | Utformin              | g Opp               | osett Re                | feranser             | Masseutsend      | elser | Se gjennom | Visning | Tillegg | Foxit PDF | EK Håndbok | Q |
| Ĩ                  | ٩                     |                           |                       | w                   |                         | G                    | 0                |       |            |         |         |           |            |   |
| ett inn<br>)B felt | Sett inn<br>referanse | Link til EKWeb<br>element | Sett inn<br>bokmerker | Kopier fra<br>mal • | Dokument<br>beskyttelse | Oppdater<br>dokument | Om EK<br>Håndbok |       |            |         |         |           |            |   |
|                    |                       | Sett inn                  |                       |                     | Dokument                |                      | Informasjon      |       |            |         |         |           |            |   |

- 7 Sett inn referanse --> merk den du skal ha
  - Skal du sette inn referanse i dokumentet oppå tekst, så trykk «Bare link». (Husk at området linken skal legges inn på må være merket før du begynner)

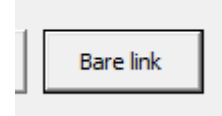

- 8 Skal du sette inn en referanse liste på slutten av dokumentet.
  - Gå ned der du skal sette inn referanse listen
  - Sett musepekeren på riktig plass
  - Trykk EK Håndboken slik som over --> sett inn referanse
  - Merk alle referansene
  - Du har 2 anbefalte alternativer
  - Tittel
  - Nr. og tittel
  - Velg en av dem
- 9 Når du er ferdig trykk «lukk»

| 🗄 ጛ・ሮ ዿ・ቭ 📼                                                                             | dok48997 - Word                                                                                  |
|-----------------------------------------------------------------------------------------|--------------------------------------------------------------------------------------------------|
| Fil Hjem Sett inn Utforming Oppsett Referanser Masseutsendelser Se gjennom              | Visning Tillegg Foxit PDF EK Håndbok 🖓 Fortell meg hva du vil gjøre                              |
| et inn Sett inn Hor HEWkeb Sett inn<br>Befelt referanse<br>Sett inn<br>Befelt referanse | 6                                                                                                |
|                                                                                         |                                                                                                  |
|                                                                                         | Utfyft av. [] Godkjent av: []                                                                    |
|                                                                                         | Sett inn referanser X                                                                            |
|                                                                                         | Velg referanse og sett inn: Søk Meldenliktine saker Ekstern ref                                  |
|                                                                                         | Sett m:                                                                                          |
|                                                                                         | Nummer Tittel Nr. og tittel Bære ink Videorule<br>Ny Referanse Nytt Vedlegg Ny 8 8 Samme vindu v |

## 3 Lenking via bokmerker

### 3.1 Steg 1.

Opprett bokmerket i dokumentet det skal refereres til.

- 1 Åpne dokumentet det skal refereres fra
- 2 Gå til fanen EK-håndbok
- 3 Merk tekst
- 4 Sett inn bokmerker

| রি চন্ত ন                                                                                                    | dok68529 - Word                                        |                                   |                     | - 6 ×              |
|----------------------------------------------------------------------------------------------------|--------------------------------------------------------|-----------------------------------|---------------------|--------------------|
| Fil Hjem Sett inn Thing Oppsett Referanser Masseutsendelser Se gjennor                                                                             | n Visning Utvikler Tillegg Foxit PDF EK Håndbol        | k Q Fortell meg hva du vil gjøre. | . Amundsen, Ge      | rill Karin 🧏 Del   |
| Sett inn Sett inn Link til El ab Sett inn pierfra Dokument Oppdater Om EK<br>Bfelt referance element bekreveter bernalt bestellte dokument Hådbick |                                                        |                                   |                     |                    |
| Sett inn Dokument Informasjon                                                                                                    |                                                        |                                   |                     | ^                  |
| relevant:                                                                                                    |                                                        |                                   |                     |                    |
| Avdekke behov for transport                                                                                                    |                                                        |                                   |                     |                    |
| hjem:                                                                                                    |                                                        |                                   |                     |                    |
|                                                                                                    |                                                        |                                   |                     |                    |
| B: SURPASS                                                                                                    |                                                        |                                   |                     | -                  |
| Kirurgisk sjekkliste operatør preope                                                                                                    | erativt, Ortopedi                                      |                                   |                     |                    |
| Sjekkliste Operatør                                                                                                    |                                                        | the Delevent                      |                     |                    |
| Sjekkpunkter     Pasient tilsett og informert                                                                                                    | et                                                     | Ikke Relevant                     | Kommentar           |                    |
| Operasjonsfeltet tegnet på pasient                                                                                                    |                                                        |                                   |                     |                    |
| Relevante laboratorieprøver/undersøkelser (for operatør) utfør                                                                                     | t og kontrollert                                       |                                   |                     |                    |
| Relevante bilder på plass og evaluert                                                                                                    |                                                        |                                   |                     | T                  |
| Antibiotika- og tromboseprofylakse (NB: medikamentallergi) utf                                                                                     | /lt korrekt i operasjonsrekvisisjonen                  |                                   |                     |                    |
| Smitteopplysninger utfylt korrekt i operasjonsrekvisisjon                                                                                          |                                                        |                                   |                     |                    |
| Evt blodprodukter bestilt og utfylt korrekt i operasjonsrekvisisjo                                                                                 | n                                                      |                                   |                     |                    |
|                                                                                                    |                                                        |                                   |                     |                    |
| C: SURPASS                                                                                                    |                                                        |                                   |                     |                    |
| Kirurgisk sjekkliste post-sykepleier                                                                                                    | preoperativt, Nevrokirurgen                            |                                   |                     |                    |
| Inndeling: 1 Side 1 av 3 1 av 43 ord 🛛 🖗 Norsk (bokmål) 🛅                                                                                          |                                                        |                                   | U I R               | + 182 %            |
|                                                                                                    |                                                        |                                   |                     |                    |
|                                                                                                    |                                                        |                                   |                     |                    |
| Fil Hjem Sett inn Utforming Oppsett Referanser Masseu                                                                                              | tsendelser Se gjennom Visning Utvikler                 | Tillegg Foxit PDF                 | EK Håndbok ♀ Fortel | l meg hva du vil g |
| 💼 🖪 🏨 🕞 🖬 🖬 🔒 🚺                                                                                                    |                                                        |                                   |                     |                    |
| ett inn Sett inn Link til EKWeb Sett inn Kopier fra Dokument Oppdater Om E                                                                         | к                                                      |                                   |                     |                    |
| 28 felt referanse element bokmerker mal * beskyttelse dokument Håndb                                                                               | ok                                                     |                                   |                     |                    |
| oppiysninger som kan v                                                                                                    | ære                                                    | 1 1                               |                     |                    |
| relevant:                                                                                                    |                                                        |                                   |                     |                    |
| Avdekke behov for tran                                                                                                    | sport                                                  |                                   |                     |                    |
| Avdekke benov for tran                                                                                                    | sport                                                  |                                   |                     |                    |
| njem:                                                                                                    |                                                        |                                   |                     |                    |
|                                                                                                    | WEB Navigasjonspunkt Editor                            | ×                                 |                     |                    |
|                                                                                                    | WEB Navigasionspunkt                                   |                                   |                     |                    |
| B: SURPASS                                                                                                    | Sett inn nytt navigasjonspunkt med følgende navn på nå | værende plassering                |                     |                    |
| Kirurgisk sjekkliste oper                                                                                                    | eller markert tekst                                    |                                   |                     |                    |
| Sjekkliste Operatør                                                                                                    |                                                        | Sett inn                          |                     |                    |
| Sjekkpunkter                                                                                                    | Eksisterende navigasjonspunkt                          |                                   | Ja                  | Ikke Relevan       |
| > Pasient tilsett og informert                                                                                                    |                                                        | Slett                             |                     |                    |
| Operasionsfeltet tegnet på pasient                                                                                                    |                                                        |                                   |                     |                    |
| Relevante laboratorieprøver /undersøkel                                                                                                    | _                                                      | Gâ ti                             |                     |                    |
| Relevante bilder på plass og evaluert                                                                                                    |                                                        |                                   |                     |                    |
| leie utfult korrekt i operacionerelsvicioior                                                                                                    |                                                        |                                   |                     |                    |
| Anthiotika- og trombosenrofulska- Ale                                                                                                    |                                                        |                                   |                     |                    |
| Antobouka- og u omboseprotylakse (NB:                                                                                                    |                                                        |                                   |                     |                    |
| Smitteopprysninger uttylt korrekt i opera                                                                                                    |                                                        |                                   |                     |                    |
| Eut bladaradi utar bratilit an utfult langel                                                                                                    |                                                        |                                   |                     |                    |
| Evt blodprodukter bestilt og utfylt korrek                                                                                                    |                                                        | ок                                |                     |                    |

Resultatet er et vanlig Word-bokmerke men med «bek\_» som prefiks.

### 3.2 Steg 2

- 1 Skriv ned dok.Id på dokumentet du nettopp la inn bokmerke i, 5 siffer eks 68529
- 2 Gå til dokumentet du ønsker å lenke til.
- 3 Legg inn intern referanse i dokumentvinduet

Versjon: 1.10

| 🕵 Dokumentvindu                     |                               |                            |                 |                 |
|-------------------------------------|-------------------------------|----------------------------|-----------------|-----------------|
| test pp-mal                         |                               |                            | 66              | Oppdater i EK   |
|                                     | Chrimen                       | Styrt dokument             | □ I Plukklisten | Oppdater på web |
| D65304                              | Skrives                       | Skjult i strukturer på web |                 |                 |
| Dokumentklasse:                     |                               | Usynlig på web             |                 | Leselogg        |
| Powerpoint 💌                        |                               |                            |                 |                 |
| Info Plassering Referanser Hist     | torikk Oppgaver Varsling      |                            |                 |                 |
| Interne referanser Eksterne referar | nser Vedlegg Resultat-vedlegg |                            |                 |                 |
| Ref Type                            | Titte                         | el                         | Status          |                 |
|                                     |                               |                            |                 | ⊙ Ut->          |
|                                     |                               |                            |                 |                 |
|                                     |                               |                            |                 |                 |
|                                     |                               |                            |                 | Kable fra       |
|                                     |                               |                            |                 |                 |
|                                     |                               |                            |                 |                 |
|                                     |                               |                            |                 |                 |
|                                     |                               |                            |                 |                 |
|                                     |                               |                            |                 |                 |
|                                     |                               |                            |                 |                 |
|                                     |                               |                            |                 |                 |
|                                     |                               |                            |                 |                 |
| https://handbok.helse-bergen.no/ek  | net/docs/pub/dok65304.pdf     |                            |                 |                 |
| 2 2 8 av                            | 16 📕 🖣 🕨 🗿 🗈 🈂 6              | v 🏹 🖶 🖂 🔛                  |                 |                 |

### 4 Skriv inn dok.id

| Syringsdokumenter Resultatdokumenter                                       | 1     |
|----------------------------------------------------------------------------|-------|
| Styringsdokumenter Resultatdokumenter                                      | 1     |
| SYS - Kvalitetssystem I V 68529                                            | 1     |
| Date stidivelet                                                            | iøk   |
| Ref.nr. Type Tittel Status                                                 |       |
| 02.1.1.4.2.1.3-16INFO Eksempel på sjekklister i bruk i Helse Bergen Endres | •     |
|                                                                            |       |
|                                                                            |       |
|                                                                            |       |
|                                                                            |       |
|                                                                            |       |
|                                                                            |       |
|                                                                            |       |
|                                                                            |       |
|                                                                            |       |
|                                                                            |       |
|                                                                            |       |
|                                                                            |       |
| Antall totalt: 1 Side 1 av 1 Velg A                                        | vbryt |

- 5 Merk referansen og trykk velg
- 6 Åpne dokumentet
- 3.3 Steg 3

## Pek på dette bokmerket under innsettelse av referanse

- 1 Fra dokumentet du ønsker å linke fra,
- 2 Gå til sett inn referanse, merk referansen
- 3 Velg bokmerket under listen i «Navigasjonspunkt».
- 4 Bare link
- 5 Lukk

| ন ত ত - ে 🗄                                                                                                    |                                         |                                                                                       | dok65304 - PowerPo                                                                                 | int                          |                           |
|----------------------------------------------------------------------------------------------------|-----------------------------------------|---------------------------------------------------------------------------------------|----------------------------------------------------------------------------------------------------|------------------------------|---------------------------|
| Fil Hjem Sett inn Utforming Ov                                                                                                    | verganger Animasjoner Lysbildefremvisni | ig Seigjennom Visning Tille                                                           | egg Foxit PDF EK Håndbok                                                                           | Portell meg hva du vil gjøre |                           |
| Sett inn Sett inn Link til EKWeb D8 felt referanse element Sett inn Link til EKWeb Dokument Informa                                                                                                    | Ж<br>юk                                 |                                                                                       |                                                                                                    |                              |                           |
|                                                                                                    |                                         | <navn foi<="" på="" td=""><td>RLØP&gt;: DIAGNOST</td><td>ISERING</td><td></td></navn> | RLØP>: DIAGNOST                                                                                    | ISERING                      |                           |
| A constant line termination of the second second se |                                         | Foreby<br>Velg referanse og se<br>02.1.1.4.2.1.3-10                                   | tt inn:<br>Eksempel på sjekklister i bruk i Helse                                                  | Bergen Referanse             | Rehabilitering            |
|                                                                                                    |                                         |                                                                                       |                                                                                                    | -                            | -Voor<br>Adoret<br>graato |
| 3                                                                                                    |                                         | Navigasjonspunkt:<br>Sett inn:<br>Nummer                                              | Suba<br>bek operator preoperativt<br>bek postsvikejeer preoperativt<br>Tittel Nr. og titte bare in | adresse:                     | dalo                      |
| 4 atom.                                                                                                    |                                         | Ny Referanse                                                                          | Nytt Vedlegg                                                                                       | Lukk                         |                           |

## 4 Vedlegg

I Ek kan man koble sammen dokumenter i samme mappe eller fra forskjellige plasseringer gjennom funksjonen som heter vedlegg. På web ser det slik ut;

| ✓ 02.1.1.4.2.1 EK veileder                                                                       |   |
|--------------------------------------------------------------------------------------------------|---|
| Praktisk veileder for Elektronisk kvalitetshåndbok Del 1                                         | • |
| V01 Praktisk veileder for EK - Del 2 - Kom i gang                                                | • |
| V02 Praktisk veileder for EK - Del 3 - Opprett nytt dokument                                     | • |
| V03 Praktisk veileder for EK - Del 4 - Vedlegg, referanser, bilder og tillegg i dokumentet       | • |
| V04 Praktisk veileder for EK - Del 5 - Høring, varsling, godkjenning og revidering av dokumenter | • |
| Ø V05 Praktisk veileder for EK - Del 6 - Flytte, arkivere og slette dokument                     | • |
| V06 Praktisk veileder for EK - Del 7 - Mapper                                                    | • |
| V07 Praktisk veileder for EK - Del 8 - Nyttig kunnskap om EK                                     | • |
|                                                                                                  |   |

For å opprette en slik visning åpne EK klienten og det aktuelle dokumentvinduet.

- Hvis du skal koble dokumenter i samme mappe husk og merke dem som skjult i struktur på web.
- 1 Gå til fanearket «referanser»
- 2 Vedlegg

| 💁 Doki                                                                                                    | 😦 Dokumentvindu 📃 🗖 💌                                      |             |                                                                                                    |                                 |           |  |  |  |
|----------------------------------------------------------------------------------------------------|------------------------------------------------------------|-------------|----------------------------------------------------------------------------------------------------|---------------------------------|-----------|--|--|--|
| w                                                                                                    | Praktisk veileder for Elektronisk kvalitetshåndbok – Del 1 |             |                                                                                                    |                                 |           |  |  |  |
| 02.1.1.<br>D6083<br>Dokum                                                                                                    | <b>4.2.1-01</b><br>7<br>entklasse:                         |             | <ul> <li>Endres</li> <li>➢ Styrt dokument</li> <li>☐ Skjult i strukturer på web</li> <li>☐ Usynlig på web</li> </ul> | ☐ I Plukklisten<br>I Arbeidskop | i         |  |  |  |
| Word                                                                                                    |                                                            |             | <b>v</b>                                                                                                    |                                 |           |  |  |  |
| Info                                                                                                    | Plassering                                                 | Referanse   | Historikk Oppgaver Varsling                                                                                          |                                 |           |  |  |  |
| Interr                                                                                                    | ie referanse                                               | r Eksterne  | referanser Vedlegg Resultat-vedlegg                                                                                  |                                 |           |  |  |  |
|                                                                                                    | Ref                                                        | Type        | Tittel                                                                                                    | Status                          |           |  |  |  |
| - <b>T</b>                                                                                                    | V01                                                        | BRVL        | Praktisk veileder for EK - Del 2 - Kom i gang                                                                        | Ibruk                           | • Ut->    |  |  |  |
| 一                                                                                                    | V02                                                        | BRVL        | Praktisk veileder for EK - Del 3 - Opprett nytt dokument                                                             | Ibruk                           | C <- Inn  |  |  |  |
| <b>1</b>                                                                                                    | V03                                                        | BRVL        | Praktisk veileder for EK - Del 4 - Vedlegg, referanser, bilder og tillegg i<br>dokumentet                            | Endres                          | Legg til  |  |  |  |
| <b>T</b>                                                                                                    | V04                                                        | BRVL        | Praktisk veileder for EK - Del 5 - Høring, varsling, godkjenning og revidering av<br>dokumenter                      | lbruk                           | Koble fra |  |  |  |
|                                                                                                    | V05                                                        | BRVL        | Praktisk veileder for EK - Del 6 - Flytte, arkivere og slette dokument                                               | Ibruk                           |           |  |  |  |
| The second second se | V06                                                        | BRVL        | Praktisk veileder for EK - Del 7 - Mapper                                                                            | Ibruk                           |           |  |  |  |
| The second second se | V07                                                        | BRVL        | Praktisk veileder for EK - Del 8 - Nyttig kunnskap om EK                                                             | Ibruk                           |           |  |  |  |
|                                                                                                    |                                                            |             |                                                                                                    | ,                               | Nummerer  |  |  |  |
| https:                                                                                                    | //handbok.h                                                | else-bergen | .no/eknet/GetDoc.aspx?id=60837                                                                                       |                                 |           |  |  |  |
|                                                                                                    |                                                            |             | 1 av 14 📕 🖡 🕨 👸 🛍 🏈 🖝 🥜 🖨 🛛 🔛                                                                                        |                                 |           |  |  |  |

- 3 Trykk legg til nytt vindu åpner seg
- 4 Skriv inn dokument ide eller tittel på dokumentet du skal koble sammen

| Praktisk veileder for EK - Del 1.1 - EK classic -Vedlegg, referanser, | Versjon: |
|-----------------------------------------------------------------------|----------|
| bilder og tillegg i dokumentet                                        | 1.10     |

L\_\_\_\_\_

| ek | Søk                |          |                                                         | _      |      | $\times$ |
|----|--------------------|----------|---------------------------------------------------------|--------|------|----------|
| S  | øk                 |          |                                                         |        |      |          |
| S  | tyringsdokumente   | er Resul | atdokumenter                                            |        |      |          |
| S  | SYS - Kvalitetssys | stem I 🔻 | 60853 Bare offisielle                                   |        | \$   | Søk      |
| Ĺ  | Ref.nr.            | Туре     | Tittel                                                  | S      | atus |          |
| w  | 02.1.1.4.2.1-09    | BRVL     | Praktisk veileder for EK - Del 9 - Ekstern EK-pålogging | l bruk |      |          |
|    |                    |          |                                                         |        |      |          |
|    |                    |          |                                                         |        |      |          |
|    |                    |          |                                                         |        |      |          |
|    |                    |          |                                                         |        |      |          |
|    |                    |          |                                                         |        |      |          |
|    |                    |          |                                                         |        |      |          |
|    |                    |          |                                                         |        |      |          |
|    |                    |          |                                                         |        |      |          |
|    |                    |          |                                                         |        |      |          |
|    |                    |          |                                                         |        |      |          |
|    |                    |          |                                                         |        |      |          |
|    |                    |          |                                                         |        |      |          |
|    |                    |          |                                                         |        |      |          |
| Ar | tall totalt: 1     | Side 1   | av 1                                                    | Vel    | g /  | Avbryt   |

- 5 Merk dokumentet og trykk velg.
- 6 Legg inn så mange dokumenter du ønsker og send dokumentet til godkjenning når du er ferdig.

## 5 Bilder og film

I Word og PowerPoint dokumenter er det enkelt å sette inn bilder.

• OBS --> Store bildefiler kan føre til at dokumentet blir tungt å arbeide med. For å unngå dette ikke bruk for mange og store bilder.

Sette inn bildet i Word/PowerPoint

- 1 Åpne aktuelt Word eller PowerPoint dokument i EK
- 2 Gå til «Sett inn» --> Bilder --> Finn filen og OK
- 5.1 Hvordan legge inn filmer i EK

Vi anbefaler ikke at dere legger inn filmer i Word eller power point filer men som egne filer i EK klienten.

OBS for å kunne legge inn video/film må du ha original filformat.

- 1 Åpne EK klienten som vanlig
- 2 Finn mappen du ønsker å legge filen i
- 3 Høyreklikk og velg nytt dokument

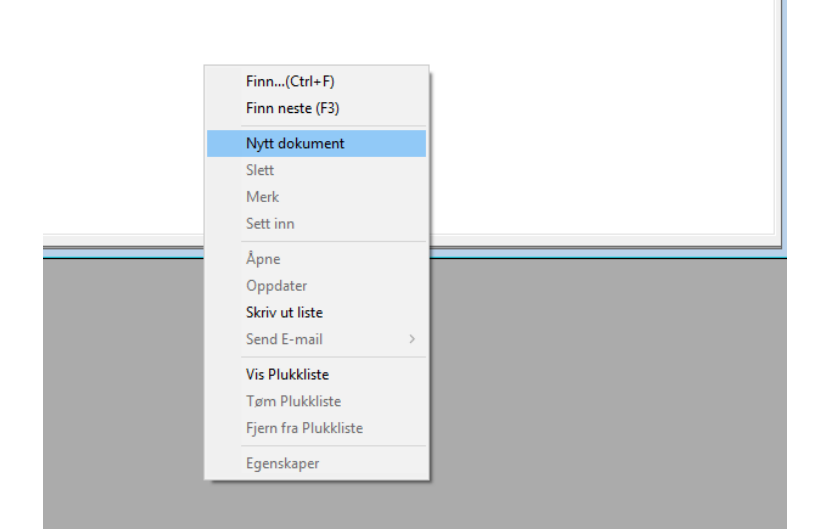

- 4 Velg kategori som vanlig
- 5 Dobbel-klikk på linjen som er lagt inn i mappen. Åpne dokument vindu
- 6 Skriv in tittel, EK-ansvarlig, Godkjenner og velg dokumenttype
- 7 Gå til dokumentklasse og velg Video

| 🕵 Dokumentvindu                                                                   |                             |              |                                                                            |           |                |
|-----------------------------------------------------------------------------------|-----------------------------|--------------|----------------------------------------------------------------------------|-----------|----------------|
| VIdeo eksempel EK veile                                                           | eder                        |              |                                                                            |           | 👸 Oppdater     |
| 02.1.1.4.2.1.3-05<br>D64413<br>Dokumentklasse:                                    | < Nytt                      | > [ s<br>[ u | <b>tyrt dokument</b><br><b>kjult i strukturer på web</b><br>Isynlig på web | ☐ I Plukk | listen         |
| Word<br>Visio<br>Powerpoint<br>Excel<br>Word                                      | orikk   Oppgaver   Varsling | Dol          | kumenttype: Brukerve                                                       | iledning  | <b>_</b>       |
| Windows-fil<br>Video<br>Godkjenner: Ingen                                         |                             |              | Gradering: Åpen                                                            |           | <u> </u>       |
| EK-ansvarlig : Amunds<br>Søkeord/synonymer: Super<br>Merknad til denne versjonen: | sen, Gørill Karin           | •            | Versjon: 0.00<br>Gyldig fra:<br>vidér innen:<br>Først utaitt               | <br>      | Rev.intervall: |
|                                                                                   |                             | ~            | Filnavn :                                                                  |           |                |
| <b>2 2 5</b>                                                                      | av 5 📕 🖣 🕨 🕅 🔕              | 2/           |                                                                            |           |                |

- 8 Trykk lagre og blyanten
- 9 Ny fane åpner seg Velg «ta kopi av» -> «en annen fil som ligger i filsystemet» -> velg fil

| Opprett dokumentni                |                          |            |        |          |
|-----------------------------------|--------------------------|------------|--------|----------|
| Tittel: VIdeo el                  | ksempel EK veileder      |            |        |          |
| Opprett dokumen                   | tfil                     |            |        |          |
| <ul> <li>et ordinært l</li> </ul> | EK- dokument             |            |        |          |
| C et dokumen                      | t med ekstern adresse    |            |        |          |
| en snarver ti                     | IIEKwed                  |            |        |          |
| Ta kopi av                        |                          |            |        |          |
| C et annet EK-                    | dokument                 |            |        |          |
| C et EK-dokum                     | nent som er arkivert     |            |        |          |
| en annen fil :                    | som ligger i filsystemet |            |        |          |
| Klasse:                           | Video                    | ✓ Velg fil |        |          |
|                                   | vTittel                  | Klasse     | Format | Kortnavn |
|                                   |                          |            |        |          |
|                                   |                          |            |        |          |
|                                   |                          |            |        |          |
|                                   |                          |            |        |          |
|                                   |                          |            |        |          |
|                                   |                          |            |        |          |
|                                   |                          |            |        |          |
|                                   |                          |            |        |          |
|                                   |                          |            |        |          |
|                                   |                          |            |        |          |
|                                   |                          |            |        |          |
|                                   |                          |            |        |          |
|                                   |                          |            | OK     | Avbryt   |
|                                   |                          |            |        |          |

- 10 Finn plasseringen til vide filen du ønsker å laste opp- velg og vent
- 11 Når EK er ferdig og laste opp kan du sende filen til godkjenning.
- 12 Når dokumentet er godkjent blir den synlig på web

## 6 Bruk av figurer

EKweb bygger på responsivt design. Det vil si at visningen av filer vil endre seg etter størrelsen på skjermen/enheten du bruker mobil, nettbrett eller PC. På grunn av dette vil bilder, tabeller o.l. med piler/bokser eller andre markeringer, flytte seg når det vises i EKweb.

For eksempel pilen på dette bildet vil i responsivt design havne enten på toppen eller bunnen av siden og ikke der du plasserte den.

| 蛇 Kapittelstrukturen                                                                                                    |                  |            |                                               |                    | - • •            |  |  |  |
|----------------------------------------------------------------------------------------------------|------------------|------------|-----------------------------------------------|--------------------|------------------|--|--|--|
| Nytt vindu Egenskaper Sjekk                                                                                                    |                  |            |                                               |                    |                  |  |  |  |
| Kapittelstrukturen                                                                                                    |                  |            |                                               |                    |                  |  |  |  |
| Område SYS - HVRHF 🗾 🔽 Vis dokumenter i u                                                                                                    | ndermapper 🔽 Vis | strukturfa | arger 🔲 Vis rettigheter i treet 🔲 🤅           | Skjul plassholdere |                  |  |  |  |
| Control Control Contro Control Control Control Control Control Control Control Control Co |                  |            |                                               |                    |                  |  |  |  |
| 2 Kierneaktiviteter                                                                                                    | Ref.nr           | Type       | Tittel                                        | Status             | Ansvarlig \land  |  |  |  |
| <ul> <li>← ☐. 3 Administrative støttefunksjoner</li> <li>← ☐. 4 Medisinske støttefunksjoner</li> </ul>                                                                                                    | 02.1.5.2-01      | BRVL       | Veileder Elektronisk<br>kvalitetshåndbok - EK | Endres             | STIH             |  |  |  |
| G 5 Tekniske støttefunksjoner                                                                                                    | 02.1.5.2-02      | PRO        | Styrte og ikke-styrte dokumenter              | l bruk             | goru             |  |  |  |
|                                                                                                    | 02.1.5.2-03      | INFO       | Roller                                        | l bruk             | STIH             |  |  |  |
| a 11 Nesuliatokullenta<br>a 11 Nesuliatokullenta                                                                                                    | 02.1.5.2-04      | BRVL       | Pålogging                                     | l bruk             | STIH             |  |  |  |
| 3 Overordnede pasientrutiner kliniske fags                                                                                                    | 02.1.5.2-05      | BRVL       | Jobbe med mapper                              | l bruk             | STIH             |  |  |  |
| 4 IT sikkerhet                                                                                                    | 02.1.5.2-06      | INFO       | Dokumenttyper                                 | l bruk             | STIH             |  |  |  |
| FIT sikkemet                                                                                                    | 02.1.5.2-07      | BRVL       | Søk etter dokumenter                          | l bruk             | STIH             |  |  |  |
| 6 Teknisk drift og forvaltning                                                                                                    | 02.1.5.2-08      | BRVL       | Skrive dokument                               | l bruk             | STIH             |  |  |  |
|                                                                                                    | 02.1.5.2-09      | BRVL       | Bruk av stikkord                              | l bruk             | STIH             |  |  |  |
| A Modicinek toknikk                                                                                                    | 1.5.2-10         | BRVL       | Interne referanser                            | l bruk             | STIH             |  |  |  |
|                                                                                                    | 02.1.5.2-11      | BRVL       | Eksterne referanser                           | l bruk             | STIH             |  |  |  |
| G Mattakamadallan                                                                                                    | 02.1.5.2-12      | BRVL       | Bruk av bilder og film (Word)                 | l bruk             | STIH             |  |  |  |
| • 7 Arkiverte fellesdokumenter i HBE                                                                                                    | 02.1.5.2-13      | BRVL       | Sende et dokument til<br>godkjenning          | l bruk             | STIH             |  |  |  |
|                                                                                                    | 02.1.5.2-14      | BRVL       | Godkjenne dokumenter                          | l bruk             | STIH             |  |  |  |
| <                                                                                                    | 00 1 5 0 15      | DDVI       | Voiledning for elektronisk                    | Ubende             | отш <sup>У</sup> |  |  |  |

For å forhindre at piler og figurer flytter seg må dokumenter med illustrasjoner gjøres på en av følgende måter;

- 1 Etter at dokumentet er skrevet setter du dokumentet i visning PDF i dokumentvinduet under fil-format, <u>Se her for oppskrift</u>.
- 2 Ved hjelp av Utklippsverktøy
  - Gå til Start menyen og søk --> utklippsverktøy

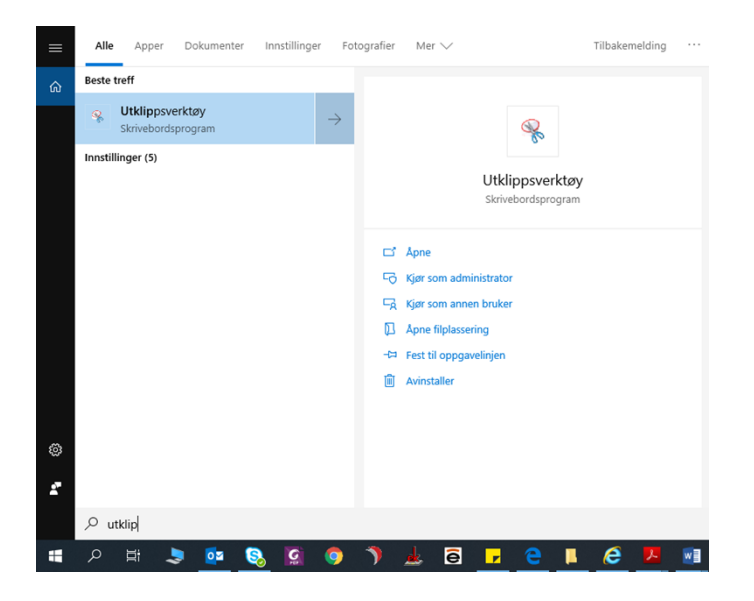

- Ta utklipp av det område du skal ha
- Sett markøren der bilde skal i dokumentet og trykk «ctrl+v»
- Du kan endre størrelsen på bildet ved å trykke på det og dra i det fra høyre hjørne.

Ved hjelp av «Print Screen»

1 Ha ønsket side åpen på skjermen --> trykk Windows knappen og Print Screen knappen samtidig på tastaturet.

- Du tar nå bilde av hele skjermen.
- Har du 2 skjermer vil den ta bilde av begge.
- Hvis du bare vil ha bilde av ene skjermen eller deler av den, kan du lime inn bilde i «Paint» og skjære det til slik du vil.
- Når du er ferdig å beskjære bildet trykk kopier.
- Merk området i Word dokumentet hvor du ønsker å sette inn bildet og trykk «ctrl+v»

### 7 Referanser

Interne referanser

| <u>1.1.8.2-01</u>     | Dokumentstyring i Helse Bergen HF                                           |
|-----------------------|-----------------------------------------------------------------------------|
| <u>1.1.8.2-02</u>     | <u>Prinsipper for dokumentstyring i Elektronisk kvalitetshåndbok</u>        |
| <u>1.1.8.2.1-01</u>   | <u> EK - Del 1 - Organisering av styrende dokumentasjon</u>                 |
| <u>1.1.8.2.1-03</u>   | <u>EK - Del 3 - Opprette dokumenter</u>                                     |
| <u>1.1.8.2.1-15</u>   | <u> EK - Del 15 - Ekstern EK-pålogging (2-faktor pålogging)</u>             |
| <u>1.1.8.2.1.1-01</u> | Praktisk veileder for EK - Del 1 - EK-classic - Opprett nytt dokument       |
| <u>1.1.8.2.1.1-03</u> | <u> Praktisk veileder for EK - Del 1.2 - EK Classic - Høring, varsling,</u> |
|                       | godkjenning og revidering av dokumenter                                     |
| <u>1.1.8.2.1.1-04</u> | Praktisk veileder for EK - Del 1.3 - EK-Classic - Flytte, arkivere og       |
|                       | <u>slette dokument</u>                                                      |
| <u>1.1.8.2.1.1-05</u> | <u> Praktisk veileder for EK - Del 1.4 - EK-Classic - Mapper</u>            |
| <u>1.1.8.2.1.1-06</u> | <u>Praktisk veileder for EK - Del 1.5 - Nyttig kunnskap om EK-classic</u>   |

### Eksterne referanser

3.1.2.1.1.1 EK brukerstøtte (innsiden) 3.1.2.1.1.4 Word Opplæring 3.1.2.1.1.5 Word opplæring - Bruke stiler 3.1.2.1.1.6 Søk og Skriv

## 8 Forankring

## 9 Endringer siden forrige versjon

Forlenget gyldighet til 05.05.2026 uten endringer i dokumentet.